# FSA FEEDBACK AND DISPUTE SYSTEM

May 17, 2022

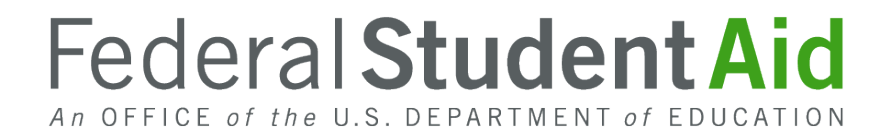

## **NAVIGATING ON STUDENTAID.GOV**

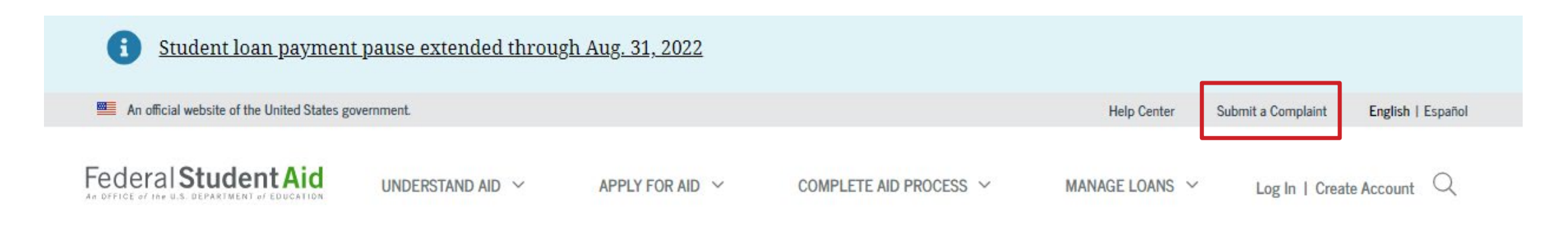

### You Are America's Smartest Investment

The U.S. Department of Education's office of Federal Student Aid provides approximately \$112 billion in financial aid to beln pay for college or career school each year Log In

## LAUNCHING THE FDMS PORTAL

Federal Student Aid

UNDERSTAND AID 🗸

APPLY FOR AID 🗸

COMPLETE AID PROCESS ~

MANAGE LOANS 🗸

Log In | Create Account 🔍

### Submit a Complaint

Your complaints are important to us. You can submit a complaint (about an issue, suspicious activity, or scam) or review an already-submitted case. If your complaint isn't resolved, reach out to the Ombudsman Group by logging in, adding information to your existing case, and requesting to escalate to the Ombudsman Group.

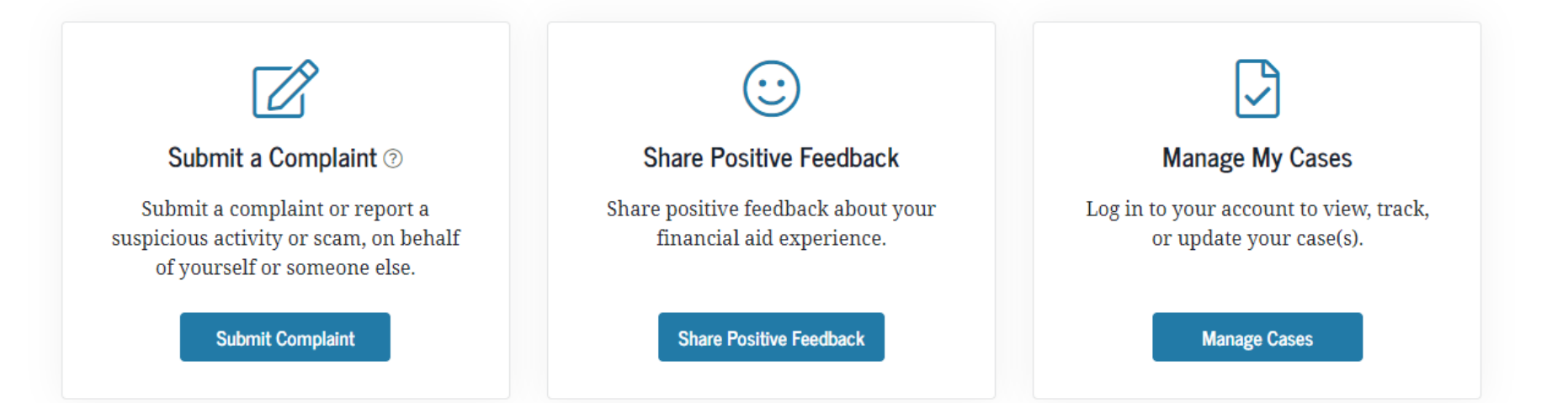

### **OPTIONS TO SUBMIT WITH OR WITHOUT LOGGING IN**

Federal Student Aid

UNDERSTAND AID 🛛 🗠

APPLY FOR AID 🗸

COMPLETE AID PROCESS ~

MANAGE LOANS V

Log In | Create Account

### Submit a Complaint

### Log In

Using your account username and password (FSA ID), you will be able to submit, review, and manage your cases more easily. It will also be simpler for us to contact and update you on your complaint.

Log In

Create an Account

### Continue Without Logging In

You may submit a complaint without logging in using your account username and password (FSA ID); however, most cases require the U.S. Department of Education to review your federal student aid history and **it may take longer to research and resolve your complaint.** 

Continue Without Logging In

### SUBMIT ON BEHALF OF YOURSELF OR A THIRD PARTY

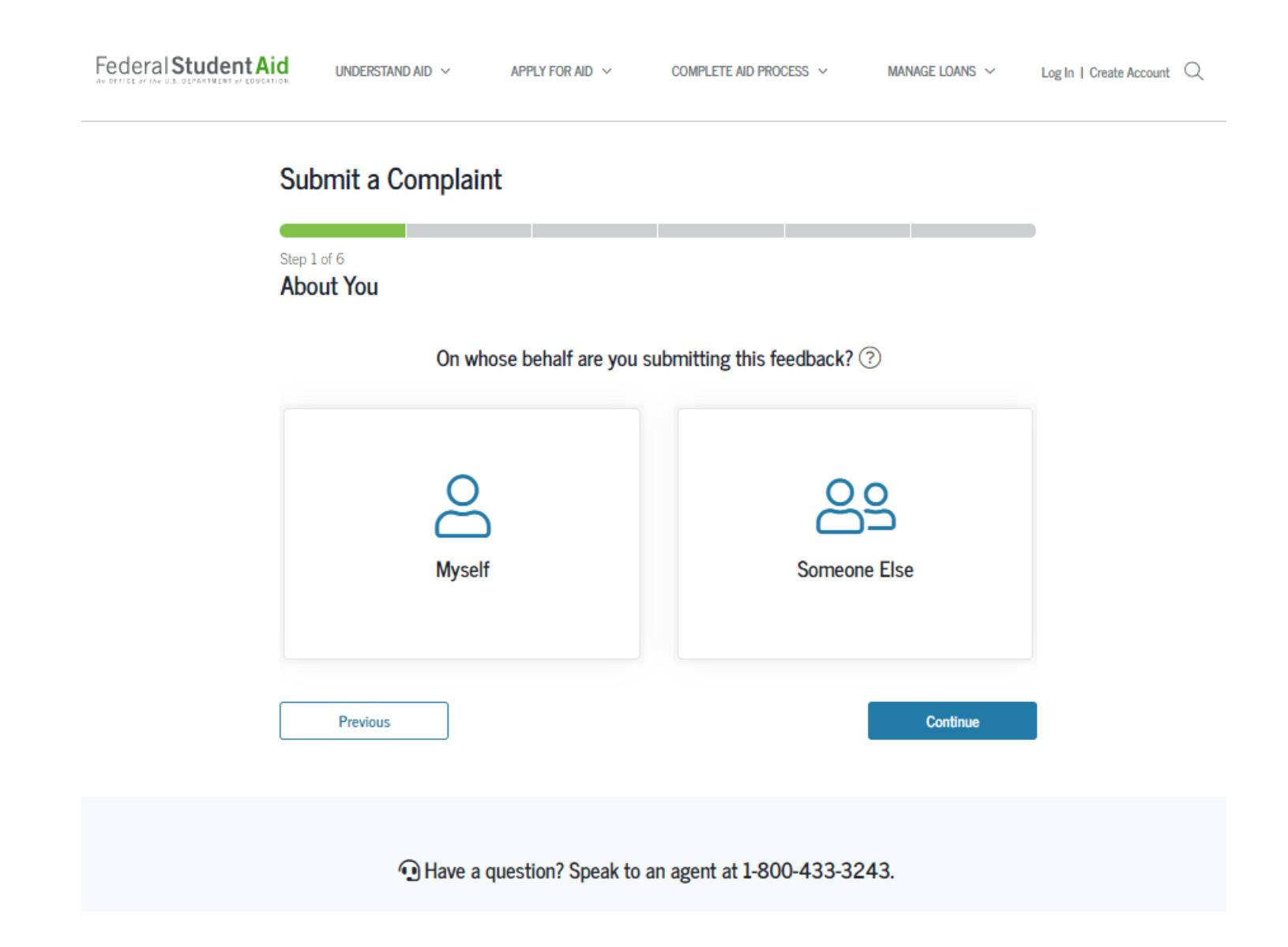

## **CONTACT INFORMATION**

Federal Student Aid

UNDERSTAND AID V APPLY FOR AID V

COMPLETE AID PROCESS ~

Log In | Create Account

MANAGE LOANS 🗸

### Submit a Complaint

Step 1 of 6

6

About You

Would you like to share your contact information so we can reach out to you about your case?

You may proceed anonymously; however, you won't receive a response and you'll skip the step to provide your contact information later in this process.

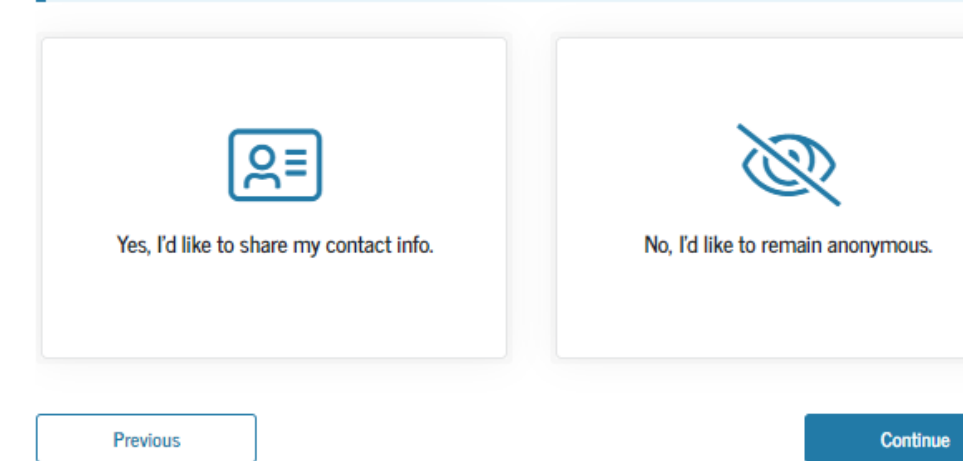

## **SELECTING A CATEGORY**

#### Submit a Complaint

Step 2 of 6

Common Complaints

Skip This Page >

Before you decide to submit your complaint, consider reviewing some resources you may be able to use to resolve your issue faster on your own. Select a complaint type that may apply to you and explore related links.

| Application Issues             | C<br>Delinquency or Default |
|--------------------------------|-----------------------------|
| Issues With My Loan            | Scam or Fraud               |
| School Closure or Transcripts  | Technical Issues            |
| Wage Garnishment               | None of These               |
| Previous                       | Continue                    |
| • Have a question? Speak to an | agent at 1-800-433-3243.    |

## **SELECTING A SUBCATEGORY**

#### Submit a Complaint

### Step 3 of 6

Filter Your Complaint

Now let's select the category and subcategory of your complaint. This will help us further refine your issue and ensure it reaches the right people.

| This category includes making payments; loan consolidation; information about your loan<br>or grant(s) with a servicer or private collection agency; and loan forgiveness, cancellation,<br>discharge. |                                        |  |
|----------------------------------------------------------------------------------------------------|----------------------------------------|--|
| ELECT SUBCATEGORY                                                                                                    |                                        |  |
| Dealing with My Servicer                                                                                                    | () Thouble Repaying My Loans or Grants |  |
| Olischarging, Canceling, or Forgiving My Loans                                                                                                    | Website or Online Experience           |  |
| Details About My Loan or Grant Account                                                                                                    | Dealing with My Collection Agency      |  |
| My Military and Veterans Benefits                                                                                                    | None of These Topics Applies to Me     |  |

#### Receiving My Aid

This category includes aid eligibility (including military and veterans benefits), receiving federal aid (including delays, incorrect information, or a school closure), or concerns relating to the quality of education.

View More 🗸

#### Applying for Aid (FAFSA® Form)

This category includes feedback about your experience using the Free Application for Federal Student Aid (FAFSA®) form.

View More  $\vee$ 

#### My FSA ID

This category includes feedback about your experience creating or using your account username and password (FSA ID).

View More  $\smallsetminus$ 

## **COMPLAINT NARRATIVES**

#### Submit a Complaint

#### Step 4 of 6

Describe Your Issue

Next, describe your issue. Providing detailed information will make it easier for us to respond to you effectively.

#### **Dealing With My Servicer**

This includes feedback or issues pertaining to the communication or support you are receiving or attempting to receive from your loan servicer.

#### Please describe the issue you have repaying your loans or grants.

Lorem ipsum

What do you think would be a fair outcome to your issue?

Lorem ipsum

Upload a Document - optional

Attach any documents that are relevant to your case.

Upload File

| What is the name of                                                 | your servicer?                                                                                |
|---------------------------------------------------------------------|-----------------------------------------------------------------------------------------------|
| ED-ACS                                                              | ~ ⑦                                                                                           |
| Have you contacted                                                  | your servicer regarding this issue?                                                           |
| ● Yes 🔿 No                                                          |                                                                                               |
| Have you reached ou<br>guaranty agency (if a                        | ut to the U.S. Department of Education or<br>applicable) regarding this issue? ⑦              |
| 🔘 Yes 🔿 No                                                          |                                                                                               |
| Have you worked wi<br>relief company (also<br>regarding this issue? | ith another entity, such as a student loan<br>known as a third-party debt relief compa<br>? ⑦ |
| 🔘 Yes 🔘 No                                                          |                                                                                               |

Previous

Continue

Submit a Complaint

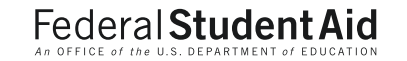

## **CONTACT INFORMATION**

Step 5 of 6

Your Contact Information

#### Please add complainant's information.

| Complainant's Information $\odot$              |
|------------------------------------------------|
| Complainant's First Name                       |
| Middle Initial - optional                      |
| Last Name                                      |
| Social Security Number-                        |
| Mobile Phone Number -<br>optional ext optional |
| Alternate Phone - optional ext optional        |
| Email Address                                  |
|                                                |

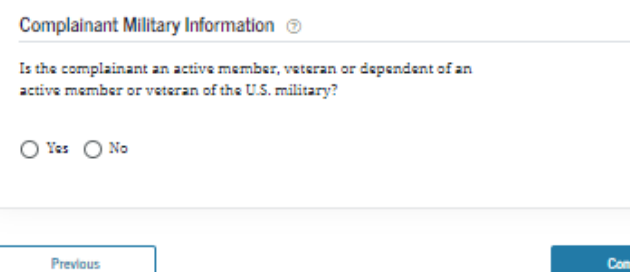

### **MILITARY INFORMATION – PRINCIPLES OF EXCELLENCE**

#### Complainant Military Information ③

Is the complainant an active member, veteran or dependent of an active member or veteran of the U.S. military?

🔵 Yes 🔿 No

| <ol> <li>Select a military affiliation from the drop-do</li> </ol> | own list. |
|--------------------------------------------------------------------|-----------|
| Total Amount of Tuition Paid in the Last Academ<br>– optional      | nic Year  |
| Paid Out of Pocket                                                 |           |
| Select                                                             | ~         |

Education Benefits Used (check all that apply):

- Post 9/11 GI Bill (Ch. 33)
- 🗌 Montgomery GI Bill Active Duty
- 🗌 Montgomery GI Bill Selected Reserve

Tuition Assistance Top-Up

- Reserve Education Assistance Program
- Survivors and Dependents Assistance (DEA)
- 🗌 Vocational Rehabilitation and Employment
- 🗌 Veterans Retraining Assistance Program
- Federal Tuition Assistance (TA)
- State TA /Active Guard & Reserve Duties
- Spouse Career Advance Accounts (MyCAA)
- Federal Student Aid
- Servicemembers' Interest Rate Cap (SCRA)

| 🔋 Select a military branch fi                                                                                                    | rom the drop-down list. |  |
|----------------------------------------------------------------------------------------------------|-------------------------|--|
| orrico Mombor's Papir                                                                                                    |                         |  |
| Select                                                                                                    |                         |  |
| Select                                                                                                    | Ť                       |  |
| Select a military rank from                                                                                                    | n the drop-down list.   |  |
|                                                                                                    |                         |  |
| Age                                                                                                    |                         |  |
| Select                                                                                                    | ~                       |  |
| A                                                                                                    |                         |  |
| Select an age range from the select and age range from the select and age range from the sele | the drop-down list.     |  |
| ovol of Study and                                                                                                    |                         |  |
| 0-1                                                                                                    |                         |  |
| Select                                                                                                    | Ý                       |  |
| Education Center Name and I                                                                                                    | OCATION - ontional      |  |
| secondaria concor reality drift h                                                                                                    | ocacion optional        |  |
|                                                                                                    |                         |  |

Previous

Continue

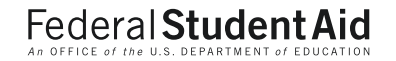

## **SUBMISSION PAGE**

### Submit a Complaint

#### Step 6 of 6

#### **Review Your Details**

| Complaint Information Edit 🗷 | 0 |
|------------------------------|---|
| Category                     |   |
| Repaying My Aid              |   |
| Subcategory                  |   |
| Dealing with My Servicer     |   |

| Complaint Description Edit 🗹                                                                                                    | 0       |
|----------------------------------------------------------------------------------------------------|---------|
| Please describe the issue you have repaying your loans or grants.                                                                                   |         |
| est                                                                                                    |         |
| What do you think would be a fair outcome to your issue?                                                                                            |         |
| est                                                                                                    |         |
| What is the name of your servicer?                                                                                                    |         |
| ED - Navient                                                                                                    |         |
| lave you contacted your servicer regarding this issue?                                                                                              |         |
| <i>ïes</i>                                                                                                    |         |
| lave you reached out to the U.S. Department of Education or your guaranty agency (if applicable) regarding this issue?                              |         |
| les .                                                                                                    |         |
| tave you worked with another entity, such as a student loan debt relief company (also known as a third-party debt relief co<br>egarding this issue? | mpany), |
| <i>Z</i> es                                                                                                    |         |

| Complainant's Info | rmation Edit 🗹         |                      | 6 |
|--------------------|------------------------|----------------------|---|
| Name               | Social Security Number | Email                |   |
| Jane Doe           | (SSN)                  | info@studentaid.gov  |   |
|                    | xxx-xx-5555            |                      |   |
| Mobile Phone       | Alternate Phone        | Military Affiliation |   |
|                    |                        | No                   |   |

#### I confirm that all the information above is accurate.

Previous

Submit